<u>Cloud SQL</u> (https://cloud.google.com/sql/) <u>Documentation</u> (https://cloud.google.com/sql/docs/) <u>SQL Server</u> (https://cloud.google.com/sql/docs/sqlserver/) <u>Guides</u>

# Importing data into Cloud SQL

<u>MySQL</u> (https://cloud.google.com/sql/docs/mysql/import-export/importing) | <u>PostgreSQL</u> (https://cloud.google.com/sql/docs/postgres/import-export/importing) | **SQL Server** 

#### Beta

This feature is in a pre-release state and might change or have limited support. For more information, see the <u>product launch stages</u> (https://cloud.google.com/products/#product-launch-stages).

This page describes how to import data into Cloud SQL. For best practices for importing data, see <u>Best Practices for Importing and Exporting Data</u> (https://cloud.google.com/sql/docs/sqlserver/import-export/).

To import data from Cloud Storage, the instance's service account needs to have the Bucket Reader ACL permission set in the project. For more information see <u>Cloud Identity and Access</u> <u>Management for Cloud Storage</u> (https://cloud.google.com/storage/docs/access-control/iam/).

## Importing SQL dump files to Cloud SQL

### Before you begin

• SQL dump files must have been created with the correct parameters.

For help with creating SQL dump files ready for import into Cloud SQL, see <u>Exporting Data</u> (https://cloud.google.com/sql/docs/sqlserver/import-export/exporting).

### Importing a SQL dump file

To import a SQL dump file to a Cloud SQL instance:

CONSOLE GCLOUD CURL

- Create your SQL dump file, if you haven't already, using the instructions in <u>Exporting Data</u> (https://cloud.google.com/sql/docs/sqlserver/import-export/exporting) to ensure that your dump file is useable by Cloud SQL.
- 2. Create a Cloud Storage bucket, if you haven't already.

For help with creating a bucket, see <u>Creating Storage Buckets</u> (https://cloud.google.com/storage/docs/creating-buckets).

3. Upload the file to your bucket.

For help with uploading files to buckets, see <u>Uploading an Object</u> (https://cloud.google.com/storage/docs/uploading-objects).

4. Go to the Cloud SQL Instances page in the Google Cloud Console.

GO TO THE CLOUD SQL INSTANCES PAGE (HTTPS://CONSOLE.CLOUD.GOOGLE.COM/SQL/INSTANC

- 5. Select the instance to open its Instance details page.
- 6. Click **Import** in the button bar.
- 7. Enter the path to the bucket and SQL dump file you uploaded, or browse to it by clicking **Browse** and doubleclicking the name of the bucket and then selecting the file and clicking **Select**.

You can use a compressed (.gz) or an uncompressed (.sql) file.

- 8. For Format, select SQL.
- 9. Select the database you want the data to be imported into.

This causes Cloud SQL to run the USE DATABASE statement before the import.

- If your SQL dump file includes a USE DATABASE statement, it overrides the database you set in the console.
- 10. Click Import to start the import.

## Importing BAK files to Cloud SQL

Note: If your instance version is Microsoft SQL Server Enterprise Edition, you can import encrypted BAK files.

Before you begin

For the instructions below, prepare to specify a new database; do not create a database before starting the import of your BAK file.

**Note:** You cannot import a database that was exported from a higher version of SQL Server. For example, if you exported a SQL Server 2017 Enterprise version, you cannot import it into a SQL Server 2017 Standard version.

#### Importing the BAK file

To import data to a Cloud SQL instance using a BAK file:

| CONSOLE                                                                                          | GCLOUD | CURL |  |
|--------------------------------------------------------------------------------------------------|--------|------|--|
| 1. Go to the Cloud SQL Instances page in the Google Cloud Console.                               |        |      |  |
| 2. Select the instance to open its Instance details page.                                        |        |      |  |
| 3. Click <b>Import</b> in the button bar.                                                        |        |      |  |
| 4. Choose the BAK file you uploaded for import into your Cloud SQL instance.                     |        |      |  |
| 5. Under Format, select BAK.                                                                     |        |      |  |
| 6. Specify the <b>Database</b> in your Cloud SQL instance where you wish to import the BAK file. |        |      |  |

7. Click the Import to start the import.

If you get an error such as ERROR\_RDBMS, ensure the table exists. If the table exists, confirm that you have the correct permissions on the bucket. For more information about configuring access control in Cloud Storage, see <u>Create and Manage Access Control Lists</u> (https://cloud.google.com/storage/docs/access-control/create-manage-lists).

## What's next

- Learn how to <u>check the status of import and export operations</u> (https://cloud.google.com/sql/docs/sqlserver/import-export/checking-status-import-export).
- Learn more about <u>importing and exporting data</u> (https://cloud.google.com/sql/docs/sqlserver/import-export/).

• Learn more about <u>Cloud Storage</u> (https://cloud.google.com/storage/docs/).

Except as otherwise noted, the content of this page is licensed under the <u>Creative Commons Attribution 4.0 License</u> (https://creativecommons.org/licenses/by/4.0/), and code samples are licensed under the <u>Apache 2.0 License</u> (https://www.apache.org/licenses/LICENSE-2.0). For details, see our <u>Site Policies</u> (https://developers.google.com/terms/site-policies). Java is a registered trademark of Oracle and/or its affiliates.

Last updated December 5, 2019.